# ОБЩЕРОССИЙСКАЯ ТРЕНИРОВКА ДИСТАНЦИОННОГО ЭЛЕКТРОННОГО ГОЛОСОВАНИЯ (ДЭГ)

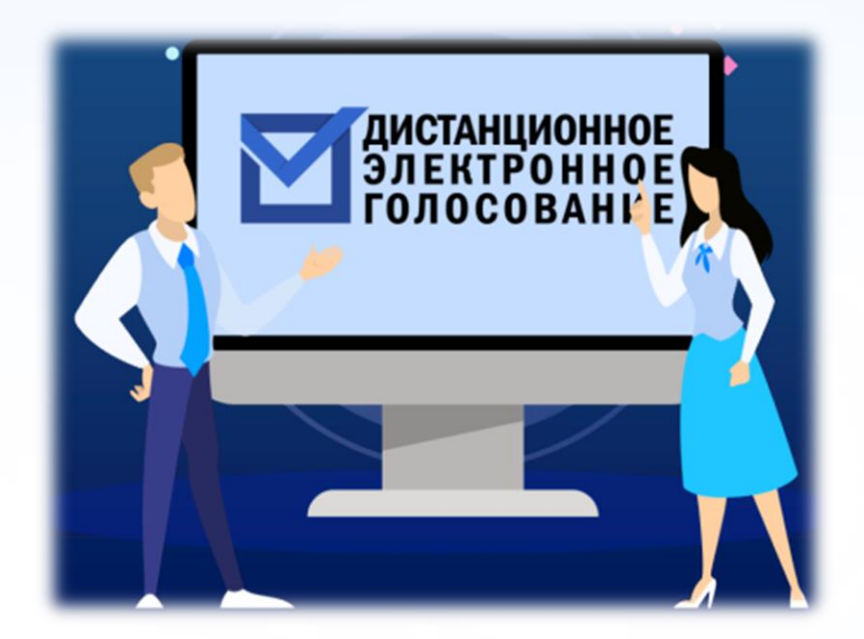

# ЭТАПЫ ОБЩЕРОССИЙСКОЙ ТРЕНИРОВКИ ДЭГ

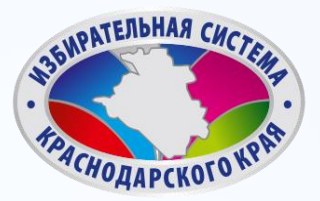

2

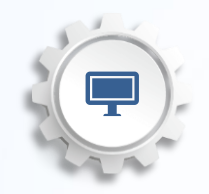

**1. Прием заявлений на портале Госуслуг** <u>HTTPS://WWW.GOSUSLUGI.RU/</u>:

> С 1 ПО 13 НОЯБРЯ 2023 ГОДА 2. Голосование на портале <u>VYBORY.GOV.RU</u>:

# С 15 ПО 17 НОЯБРЯ 2023 ГОДА

программно-технический комплекс дистанционного электронного голосования (ПТК ДЭГ)

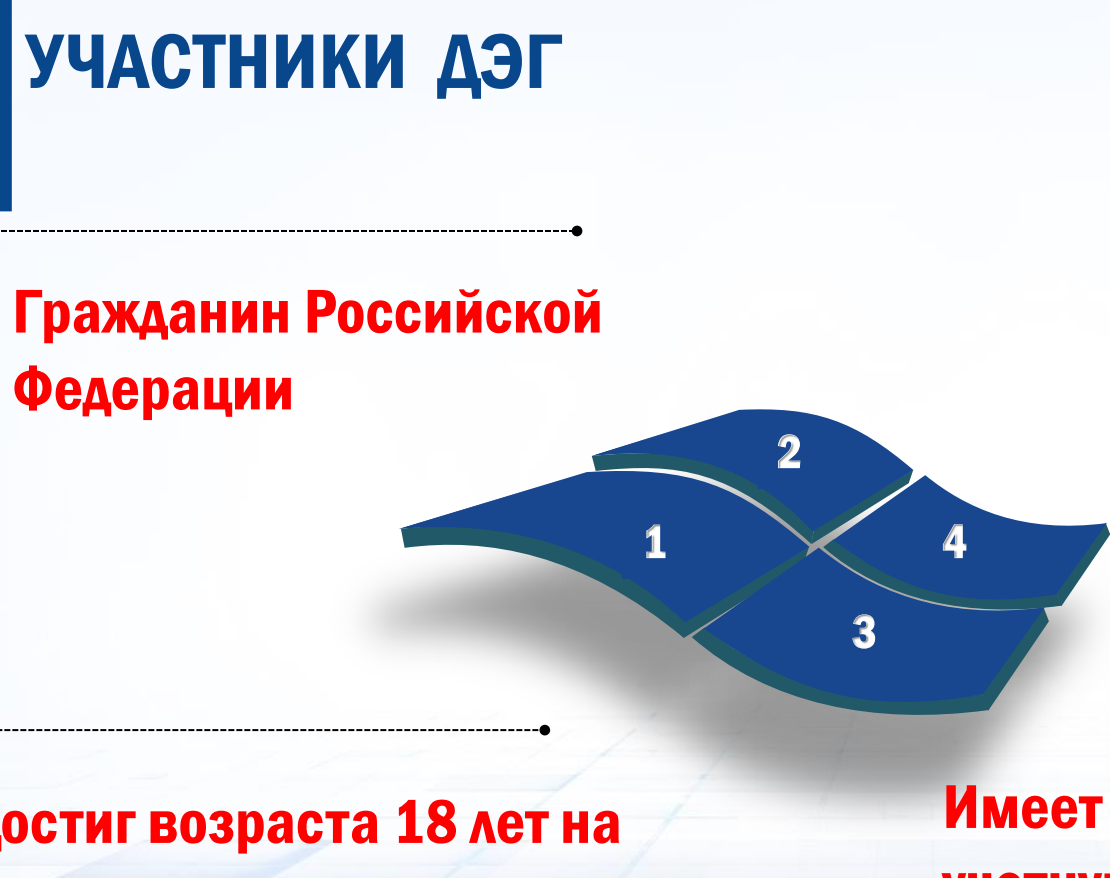

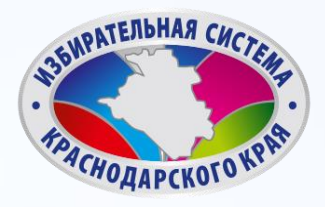

Данные на ЕПГУ сопоставлены с регистром избирателей ГАС «Выборы»

### Достиг возраста 18 лет на день голосования

Имеет подтвержденную учетную запись на портале Госуслуг

# ПРОВЕРКА УРОВЕНЯ УЧЕТНОЙ ЗАПИСИ

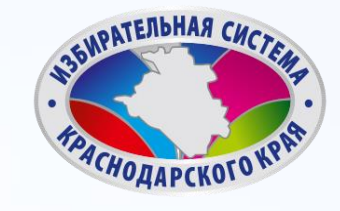

| 01 | Выполните вход в ЛК<br>gosuslugi.ru                    | < Перей |
|----|--------------------------------------------------------|---------|
| 02 | Перейдите в раздел<br>«Мои данные»                     |         |
| 03 | Убедитесь, что ваша учетная<br>запись «Подтвержденная» |         |

| ти в Госуслуги                          | СО<br>Дос<br>электрон                                                                                                    | СУСЛУГИ<br>туп к сервисам<br>ного правительства                                       |
|-----------------------------------------|----------------------------------------------------------------------------------------------------|---------------------------------------------------------------------------------------|
|                                         | Мои данные Настрой                                                                                                    | ки учетной записи Организации                                                         |
| Основная ин                             | формация Редактировать                                                                                                    | $\bigcirc \longrightarrow \bigcirc \longrightarrow 3^{3}$                             |
| Пол                                     | Мужской                                                                                                    | Упрощенная Стандартная Подтвержденная                                                 |
| Дата рождения                           |                                                                                                    | У вас подтвержденная учетная запись!<br>УЗ подтверждена в ЦО                          |
| Место рождения                          | г. Балашов Саратовской области                                                                                                    | <ul> <li>Биометрические данные не зарегистрированы</li> </ul>                         |
| Гражданство                             | РОССИЯ                                                                                                    | Вам доступны все сервисы и услуги.                                                    |
| Документ,<br>удостоверяющий<br>личность | Паспорт гражданина РФ<br>выдан ОТДЕЛОМ УФМС РОССИИ ПО Г.<br>МОСКВЕ ПО Р-НУ ОРЕХОВО-<br>БОРИСОВО СЕВЕРНОЕ, код<br>подразделения дата выдачи | Помощь                                                                                |
| снилс 🕡                                 |                                                                                                    | Как зарегистрировать учетную запись организации?<br>Как защитить свою учетную запись? |

# ПОДАЧА ЗАЯВЛЕНИЯ ДЛЯ УЧАСТИЯ В ДЭГ Шаг 1.

После авторизации прокрутите главную страницу вниз до раздела «Важное» баннер с информацией о проведении Общероссийской тренировки.

#### Уведомления и платежи

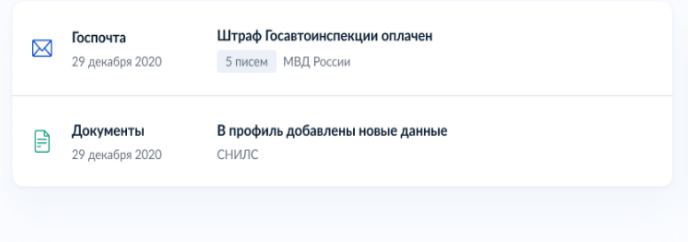

#### Важное и полезное

Цифровые профессии

за счёт государства

Обучение со скидкой до 100%

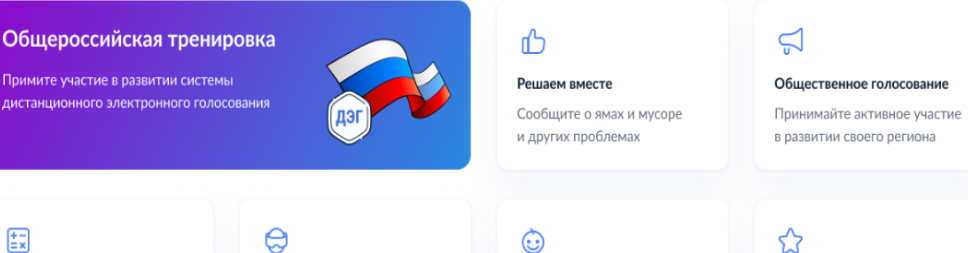

#### Код будущего

Обучение программированию для 8 - 11 классов бесплатно

#### Сервис «Рождение»

Документы для ребёнка и положенные выплаты

#### Отсрочка от мобилизации

Работникам аккредитованных компаний ИТ и связи

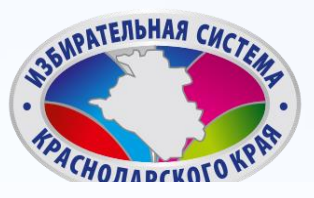

ПОДАЧА ЗАЯВЛЕНИЯ ДЛЯ УЧАСТИЯ В ДЭГ Шаг 2.

Для того, чтобы подать заявление для участия в дистанционном электронном голосовании в рамках общероссийской тренировки, нажмите на баннер «Общероссийская тренировка».

Общероссийская тренировка

Примите участие в развитии системы дистанционного электронного голосования

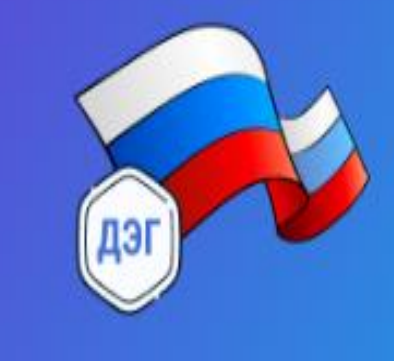

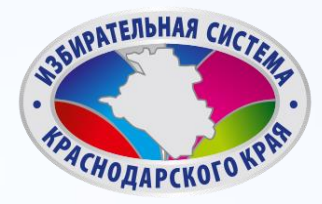

# ПОДАЧА ЗАЯВЛЕНИЯ ДЛЯ УЧАСТИЯ В ДЭГ Шаг 3.

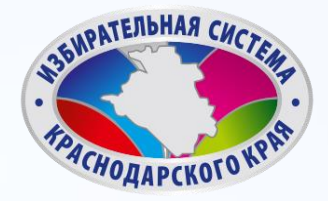

< Назад

Для подачи заявления для участия в **дистанционном** электронном голосовании в рамках общероссийской тренировки нажмите кнопку «Начать».

Подача заявления для участия в дистанционном электронном голосовании в рамках общероссийской тренировки

С 15 по 17 ноября 2023 года ЦИК России совместно с Минцифры России проведут общероссийскую тренировку системы ДЭГ

Целью тренировки является проверка новых функции системы и предоставление возможности избирателям ознакомиться с ее работой

Заявление для участия в тренировке можно подать до 23:59 13 ноября

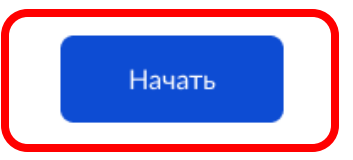

# ПОДАЧА ЗАЯВЛЕНИЯ ДЛЯ УЧАСТИЯ В ДЭГ Шаг 4.

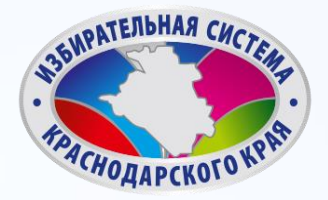

Проверьте Ваш адрес регистрации по месту жительства. Убедитесь, что он совпадает с указанными в паспорте. Если он указан правильно, нажмите на

кнопку «Верно».

#### < Назад

# Подтвердите адрес регистрации по месту жительства

Адрес

000000, г. Город, пр-кт Проспект, д. N, к. N

🖉 Редактировать

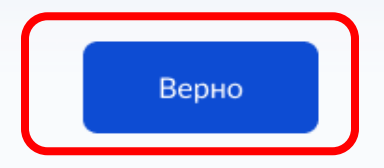

# ПОДАЧА ЗАЯВЛЕНИЯ ДЛЯ УЧАСТИЯ В ДЭГ

### Шаг 5.

Проверьте корректность Ваших паспортных данных и, при необходимости, отредактируйте их. Если паспортные данные корректны, нажмите на кнопку «Верно».

#### Избирателев Избиратель Избирателевич

Дата рождения

15.06.1989

Паспорт РФ Серия и номер

1234 123456

Дата выдачи

30.06.2009

Кем выдан

УВД Районного района г. Города

Код подразделения

111-222

Проверьте, чтобы данные в точности совпадали с паспортом

Если нет, в услуге откажут. Как редактировать данные

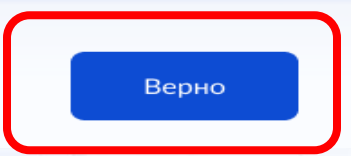

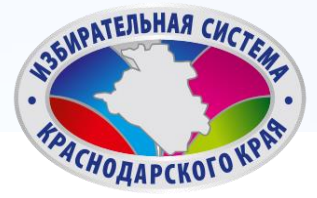

# ПОДАЧА ЗАЯВЛЕНИЯ ДЛЯ УЧАСТИЯ В ДЭГ Шаг 6.

~

Проверьте корректность номера Вашего телефона и, при необходимости, отредактируйте его. Если номер телефона корректен, нажмите на кнопку «Верно».

# Услуги Документы Заявления < Назад Проверьте ваш телефон Номер телефона +7 999 999-99-99

Верно

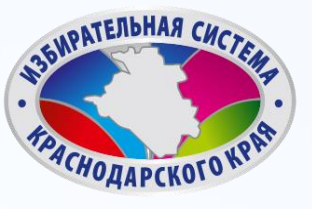

# ПОДАЧА ЗАЯВЛЕНИЯ ДЛЯ УЧАСТИЯ В ДЭГ Шаг 7.

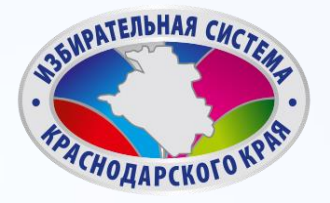

Услуги Документы Заявления

< Назад

- Подтвердите
- актуальность
- указанных данных
- проставив отметку в
- квадрате, а затем нажать кнопку «Получить код».

#### Подтвердите актуальность указанных вами данных

Подтверждаю, что адрес регистрации по месту жительства актуален и соответствует указанному в моем паспорте гражданина РФ

Отправка заявления в ЦИК России подтверждается вводом СМС-кода

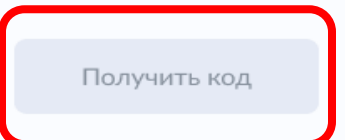

# ПОДАЧА ЗАЯВЛЕНИЯ ДЛЯ УЧАСТИЯ В ДЭГ Шаг 8.

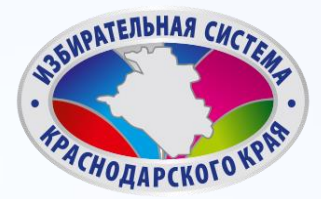

X

#### Введите код подтверждения

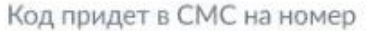

+7 (222) 222-22-22

Редактировать

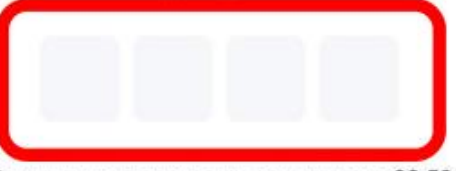

Получить код повторно можно через 00:59

Для подтверждения введите СМС-код, направленный на номер мобильного телефона, указанный ранее.

# ПОДАЧА ЗАЯВЛЕНИЯ ДЛЯ УЧАСТИЯ В ДЭГ Шаг 9.

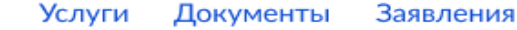

# Заявление успешно отправлено.

В личном кабинете будет отображаться статус его обработки.

#### Заявление успешно отправлено

#### Что дальше

Дождитесь результата обработки заявления. Статус можно отслеживать в личном кабинете

Инструкция по участию в общероссийской тренировке системы дистанционного электронного голосования будет направлена вам после успешной обработки поданного заявления

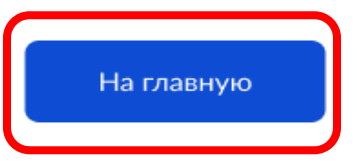

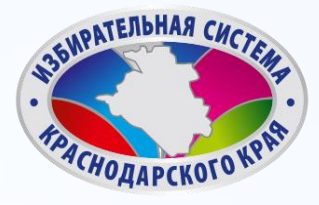

# ПОДАЧА ЗАЯВЛЕНИЯ ДЛЯ УЧАСТИЯ В ДЭГ

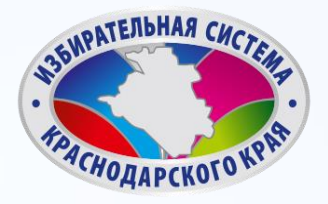

Оплата

Поддержк

 $\sim$ 

Услуги

После обработки Вашего заявления в ЦИК России в личный кабинет портала Госуслуг будет направлен статус и инструкции по участию в дистанционном голосовании в рамках общероссийской тренировки.

#### госуслуги

Главная → Мои выборы

#### Мои выборы

Личный кабинет стал еще удобнее Изменился дизайн, появились новые возможности, время на поиск нужных разделов сократилось Перейти к новой версии

17 ноября 2023 года, пятница Заявление № 123456, чтобы проголосовать дистанционно ?

Тренировка по дистанционному электронному голосованию

Федеральный уровень

Дни голосования с 15 по 17 ноября 2023 года

Данные получены 01.11.23

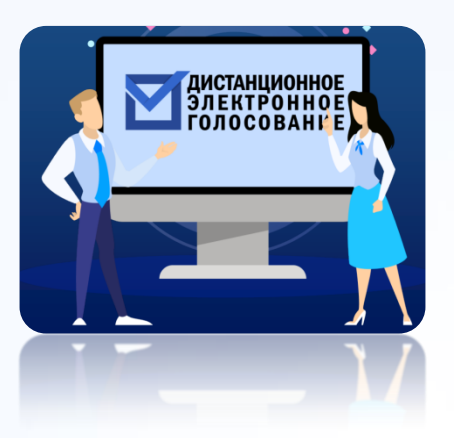

#### ПОДАТЬ ЗАЯВЛЕНИЕ

для участия в дистанционном электронном голосовании в личном кабинете на Едином портале государственных услуг с 1 по 13 ноября 2023 года <u>www.gosuslugi.ru</u>

#### СДЕЛАТЬ СВОЙ ВЫБОР И ПРОГОЛОСОВАТЬ

#### ОБЩИЙ АЛГОРИТМ

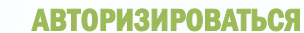

с помощью учетной записи портала Госуслуг. Ввести код из СМС, полученного на указанный телефон, В личном кабинете на портале Госуслуг, RΛД получения электронного бюллетеня

2

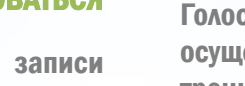

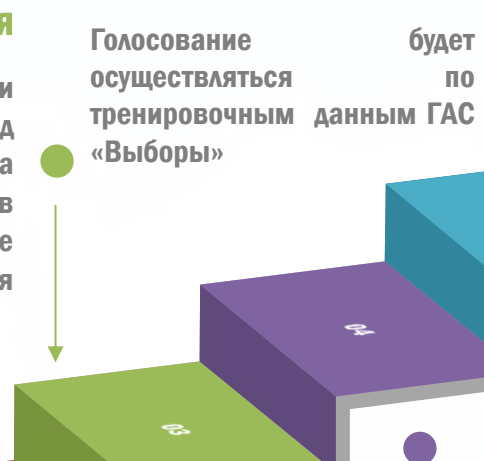

ЗАЙТИ НА ПОРТАЛ

#### ВВЕСТИ КОД ИЗ СМС

5

| полученного            | на  | телефон,  |  |  |
|------------------------|-----|-----------|--|--|
| указанный              | В   | личном    |  |  |
| кабинете               | на  | портале   |  |  |
| Госуслуг,              | для | получения |  |  |
| электронного бюллетеня |     |           |  |  |

дистанционного электронного голосования с 15 по 17 ноября 2023 года vybory.gov.ru

# ГОЛОСОВАНИЕ С ИСПОЛЬЗОВАНИЕМ В ДЭГ Шаг 1.

Авторизуйтесь на портале ДЭГ с помощью учетной записи портала Госуслуг. Ознакомьтесь с информацией о доступных тестовых избирательных кампаниях и бюллетенях, после чего нажмите кнопку «Перейти к голосованию».

## **VYBORY.GOV.RU**

1 бюллетень

#### Тренировочная избирательная кампания

ВЫДАЧА БЮЛЛЕТЕНЕЙ ЗАВЕРШИТСЯ 17.11.2023 В 20:00 ПО МЕСТНОМУ ВРЕМЕНИ

1 бюллетень

Перейти к голосованию

наверх

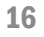

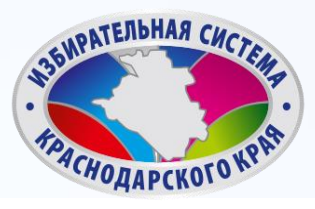

# ГОЛОСОВАНИЕ С ИСПОЛЬЗОВАНИЕМ В ДЭГ Шаг 2.

### Ознакомьтесь с техническими условиями ДЭГ.

# Отметьте необходимые чек-боксы.

нажмите кнопку «Подтвердить».

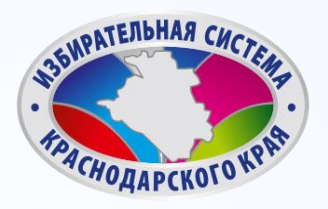

#### 3. Выбор

Нажмите на квадрат напротив варианта волеизъявления, в пользу которого хотите сделать выбор. После нажатия на квадрат, в нем появится отметка, а кнопка «Проголосовать» внизу бюллетеня станет активной. Нажмите на эту кнопку.

 Обратите внимание, что у каждого из доступных Вам бюллетеней свой порядок заполнения. В некоторых бюллетенях допустим выбор нескольких вариантов волеизъявления, а не одного.

#### 4. Подтверждение принятого решения

После нажатия на кнопку «Проголосовать», у Вас будет запрошено подтверждение сделанного выбора. Если Вы уверены в принятом решении - нажмете кнопку «Подтвердить». Если нет можно будет вернуться назад, чтобы изменить выбор.

- Подтверждаю, что действую осознанно и не нахожусь под давлением третьих лиц.
- Подтверждаю, что ознакомлен с техническими условиями дистанционного электронного голосования

Подтвердить

# ГОЛОСОВАНИЕ С ИСПОЛЬЗОВАНИЕМ В ДЭГ Шаг 3.

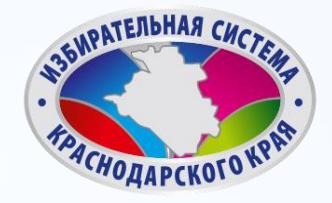

#### Введите код из СМС-сообщения

Для участия в дистанционном электронном голосовании Вам необходимо подтвердить свою личность.

Введите код подтверждения из СМС-сообщения, отправленного на номер +7(900)00\*\*\*01

> Нет доступа к этому номеру?

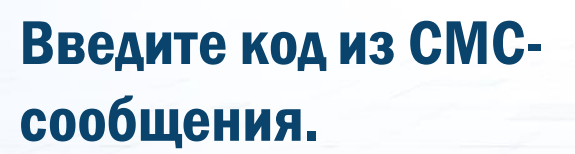

нажмите кнопку «Отправить».

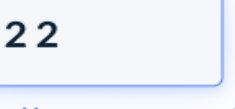

Действителен еще 39 секунд

> Код не приходит?

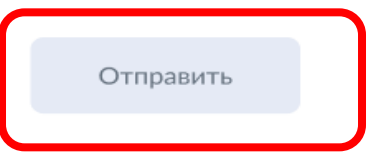

# ГОЛОСОВАНИЕ С ИСПОЛЬЗОВАНИЕМ В ДЭГ

Шаг 4.

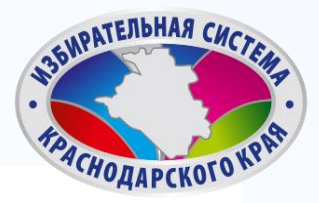

Ваша личность подтверждена

Теперь Вы можете принять участие в дистанционном электронном голосовании

На следующем шаге будет запущена процедура анонимизации для обеспечения тайны голосования:

Введите код из СМСсообщения.

нажмите кнопку «Продолжть». для Вас будет создан персональный код шифрования, который позволит сохранить результаты Вашего голосования анонимными

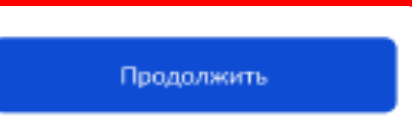

# ГОЛОСОВАНИЕ С ИСПОЛЬЗОВАНИЕМ В ДЭГ

### Шаг 6.

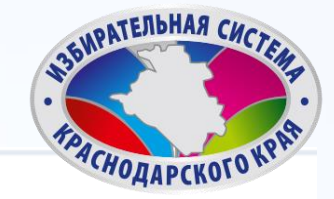

#### Остался 1 бюллетень

18 часов 37 минут до завершения приема голосов

#### Тренировочная избирательная кампания

Пролистайте вниз и ознакомьтесь со всеми предоставленными вариантами, чтобы Вам стал доступен выбор.

Ознакомьтесь со всеми кандидатами (списками кандидатов) в бюллетене. Для этого пролистайте страницу вниз.

#### Кандидатов Кандидат Кандидатович 1

Автобиографичные сведения или иные предоставленные сведения о кандидате. Обычный текст без форматирования, если я правильно понимаю техническое задание.

Тем не менее, необходимо уточнить и выявить более точные граничения или условия использования этого текста, насколько действительно объемным он может быть.

# ГОЛОСОВАНИЕ С ИСПОЛЬЗОВАНИЕМ В ДЭГ

### Шаг 7.

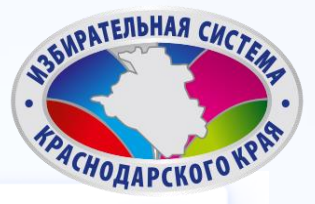

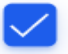

#### Кандидатов Кандидат Кандидатович 9

Автобиографичные сведения или иные предоставленные сведения о кандидате. Обычный текст без форматирования, если я правильно понимаю техническое задание.

Тем не менее, необходимо уточнить и выявить более точные граничения или условия использования этого текста, насколько действительно объемным он может быть.

Нажмите на квадрат напротив варианта волеизъявления, в пользу которого хотите сделать выбор. Нажмите кнопку «Проголосовать».

#### Кандидатов Кандидат Кандидатович 10

Автобиографичные сведения или иные предоставленные сведения о кандидате. Обычн ования, если я правильно понимаю техническое задание.

Тем не менее, необходимо уточнить и выявить более точные граничения или условия использования этого текста, насколько действительно объемным он может быть.

Проголосовать

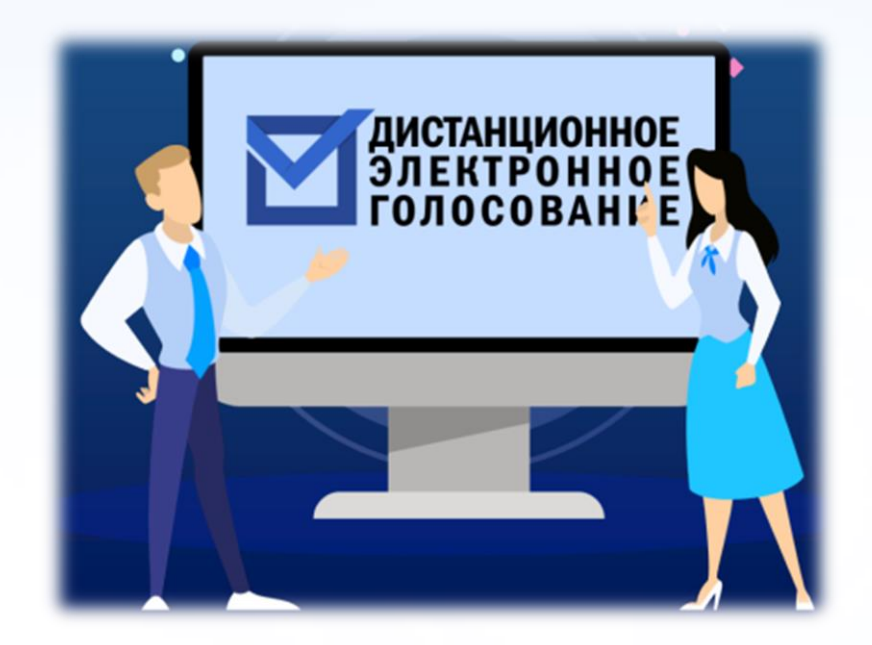

# СПАСИБО ЗА ВНИМАНИЕ!